# An Introduction to the DES (Discrete Event System) Analyzer: A Performance Analysis and Timing Verification Tool for Concurrent Digital Systems

Peggy B. McGee Steven M. Nowick

{pmcgee,nowick}@cs.columbia.edu

Department of Computer Science Columbia University

This work was partially supported by NSF ITR Award No. NSF-CCR-0086036, an Initiatives in Science and Engineering (ISE) grant from the Office of the Executive Vice President for Research of Columbia University, and a subcontract to Boeing under the DARPA CLASS program

## **Developers and documentation**

### Developers (2005 - present)

- Peggy B. McGee: design and implementation
- Steven M. Nowick: project management

#### Documentation

 Peggy B. McGee, Steven M. Nowick and E.G. Coffman Jr., "Efficient Performance Analysis of Asynchronous Systems Based on Periodicity,"

in Proceedings of the 3rd IEEE/ACM/IFIP International Conference on Hardware/Software Codesign and System Synthesis (CODES+ISSS '05), pages 225-230, Sept. 2005.

#### • Peggy B. McGee and Steven M. Nowick,

"An Efficient Algorithm for Time Separation of Events in Concurrent Systems,"

in Proceedings of the 2007 IEEE/ACM International Conference on Computer-Aided Design (ICCAD '07), Nov. 2007.

## **Download site**

### Accessible on the web from:

http://www1.cs.columbia.edu/~nowick/asynctools

### Package includes:

- Tool binaries
  - Currently, Linux version only
- Introduction and tutorial slides (this document)
- Benchmark examples
- Other documentation
  - Tool setup instructions (README)
  - Related conference publications
  - Related conference presentation slides

# Outline

- ► The DES Analyzer:
  - Introduction
  - Tool flow overview
- Background on modeling
- Overview of analysis methods
- Tool features
- Tutorial: Design examples and hands-on tutorial
  - Using <u>des-tse:</u> Time separation of events (TSE) analysis
    - Example 1a: FIFO ring
    - Example 1b: Micropipeline
  - Using *des-perf:* Performance analysis
    - Example 2: Micropipeline
- Conclusions

# The DES Analyzer:

## Introduction & tool flow overview

## The DES Analyzer: Goals and Applications

### Overall goal:

- A CAD package for analyzing the timing behavior of digital concurrent systems
  - Asynchronous systems
  - Mixed-timing systems, e.g. GALS
- Applications
  - Performance analysis
    - Finds average-case system latency and throughput
    - Finds worst and best-case system latency and throughput

- Timing verification
  - Identifies violations of system-level timing constraints
- Optimization
  - Finds system performance bottlenecks
  - Identifies impossible ordering of events
    - Increases don't-care space for synthesis

## The DES Analyzer: Scope

## Scope:

- Assumes repetitive systems
  - System interacts with environment continuously
- Assumes systems modeled with concurrent graphs
  - Currently supports marked graphs, a sub-class of Petri nets
- Handles two types of delay models
  - Bounded delays = lower and upper bounds (for des-tse)
     special case: Fixed delays = single delay number
  - Exponential distributions (for des-perf)
- Currently only handles choice-free systems
  - Support for systems with choice planned in future releases

## The DES Analyzer: Tool package

- ► Two analysis tools under the package:
  - 1. des-tse
    - = <u>Time</u> <u>Separation of</u> <u>Events</u> analysis
      - For *bounded-delay* systems = min/max delay bounds
      - Special case: *fixed-delay* systems = single delay number
    - Applications:
      - Timing verification
      - Best- and worst-case performance analysis
      - Average-case performance analysis
        - for fixed-delay systems only
  - 2. des-perf
    - = <u>*Perf*</u>ormance analysis
      - For stochastic-delay systems (exponential distributions)
    - Applications:
      - Average-case performance analysis

## The DES Analyzer: Tool flow overview

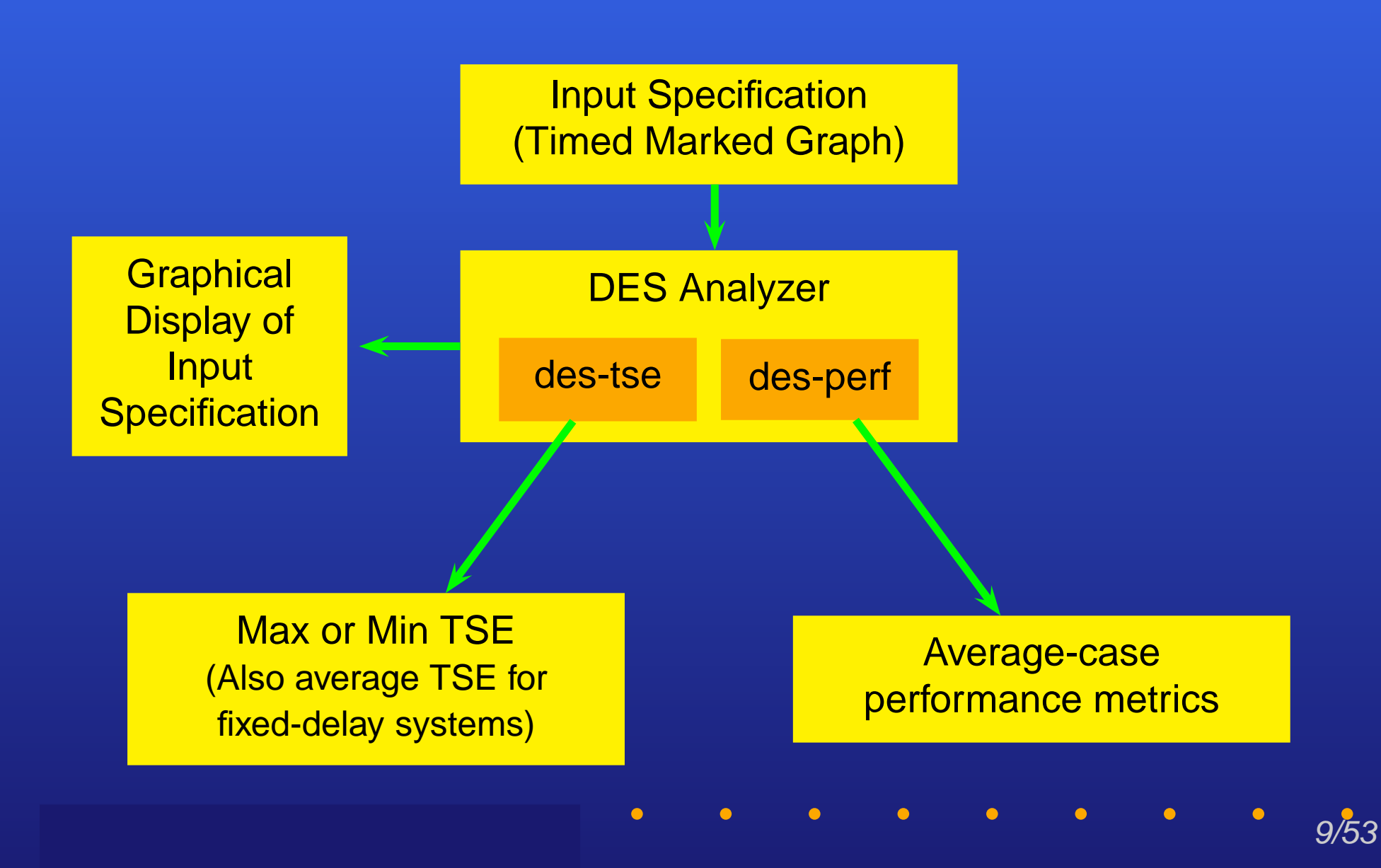

# **Background on modeling**

 $\bullet$ 

10/53

•

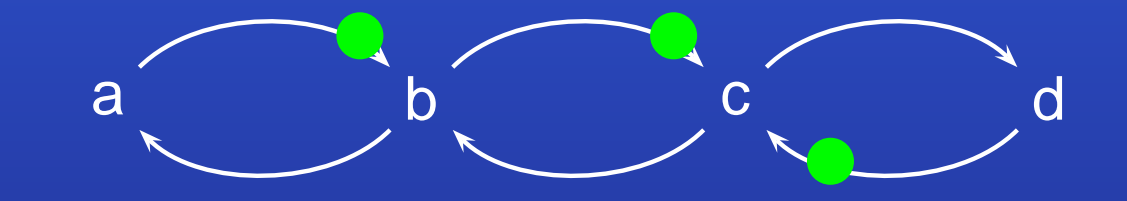

### [Commoner, Holt, Even and Pnueli, Journal of Comput. Syst. Sci, '71]

•

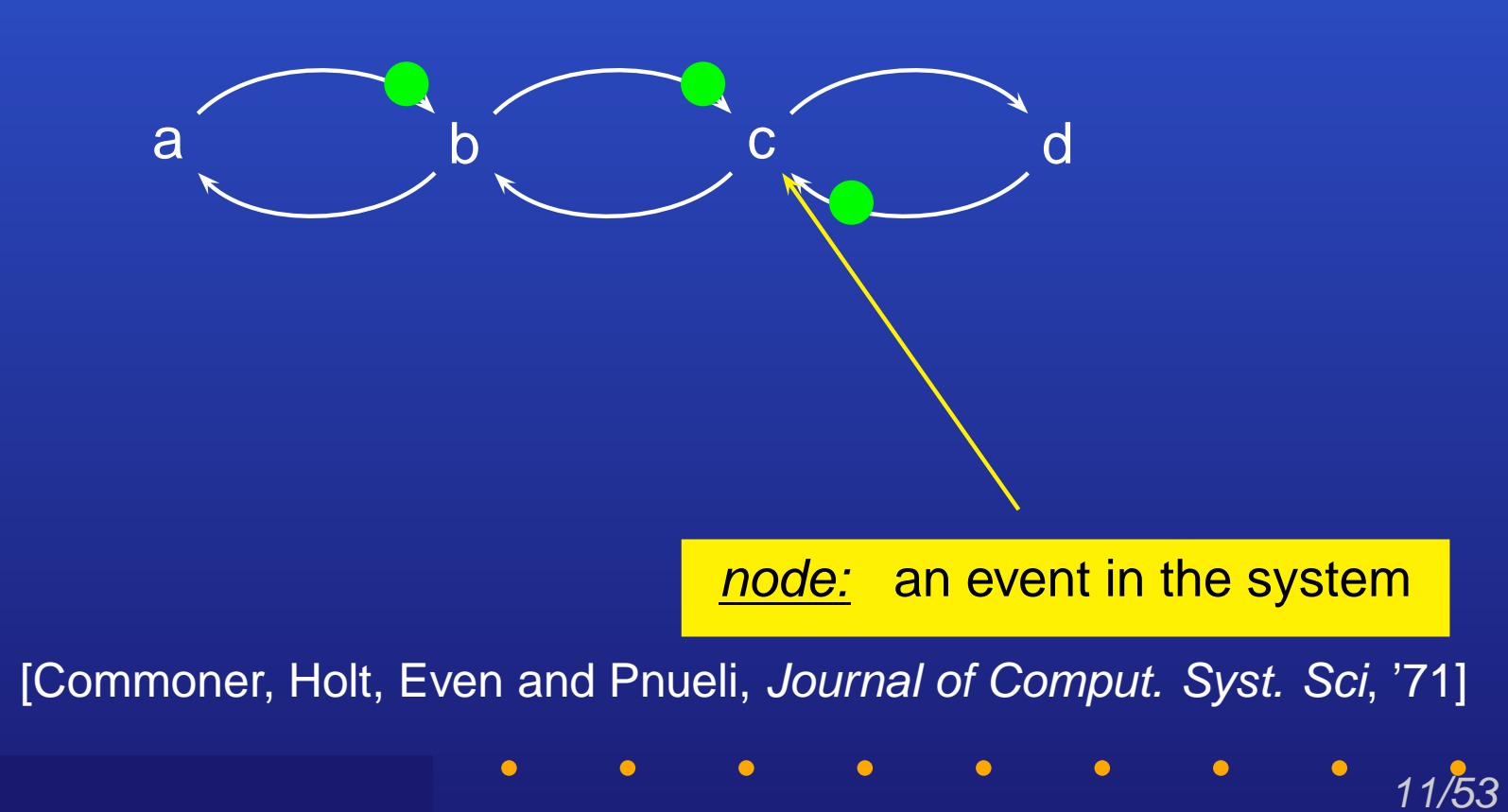

•

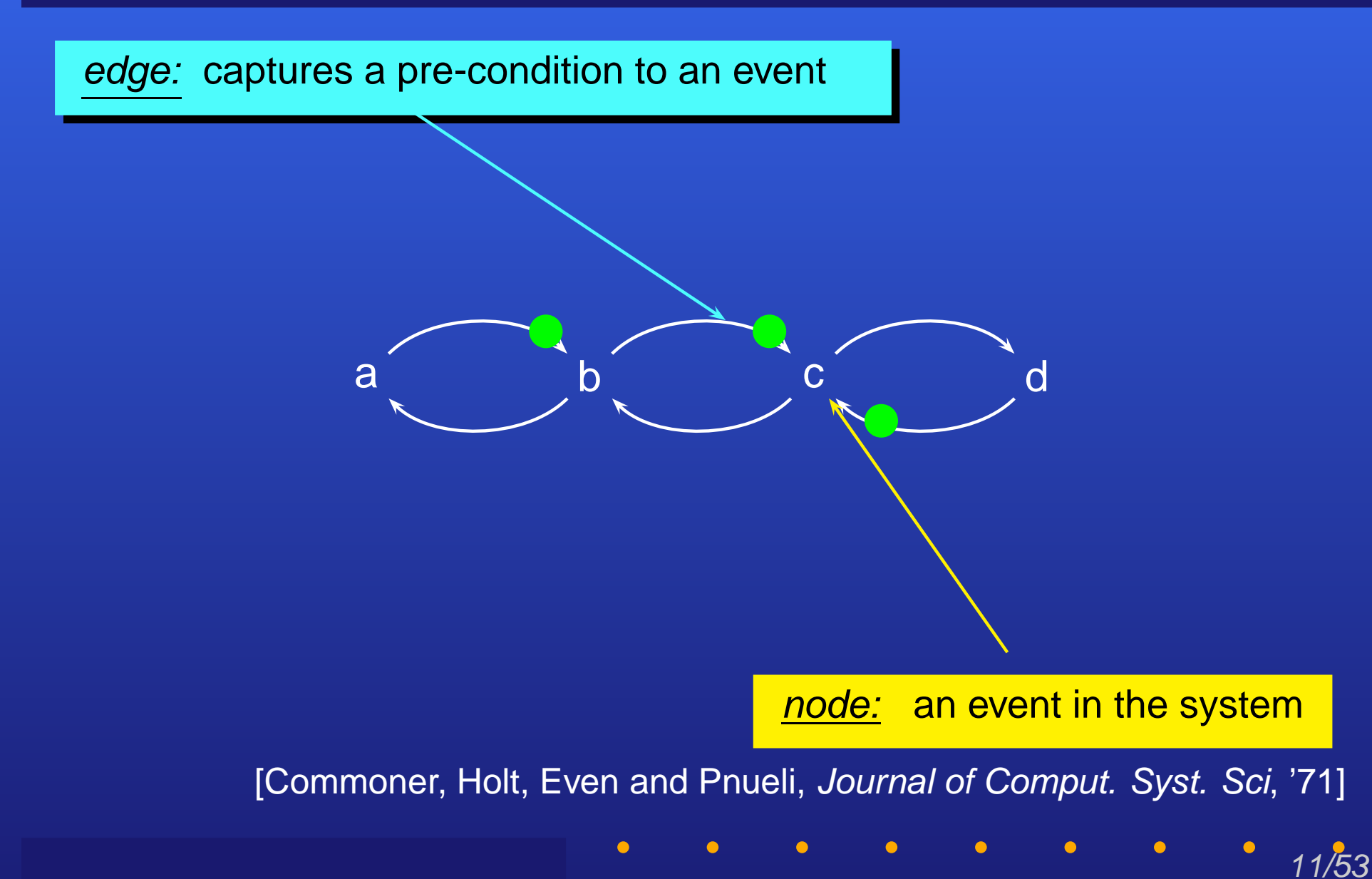

edge: captures a pre-condition to an event

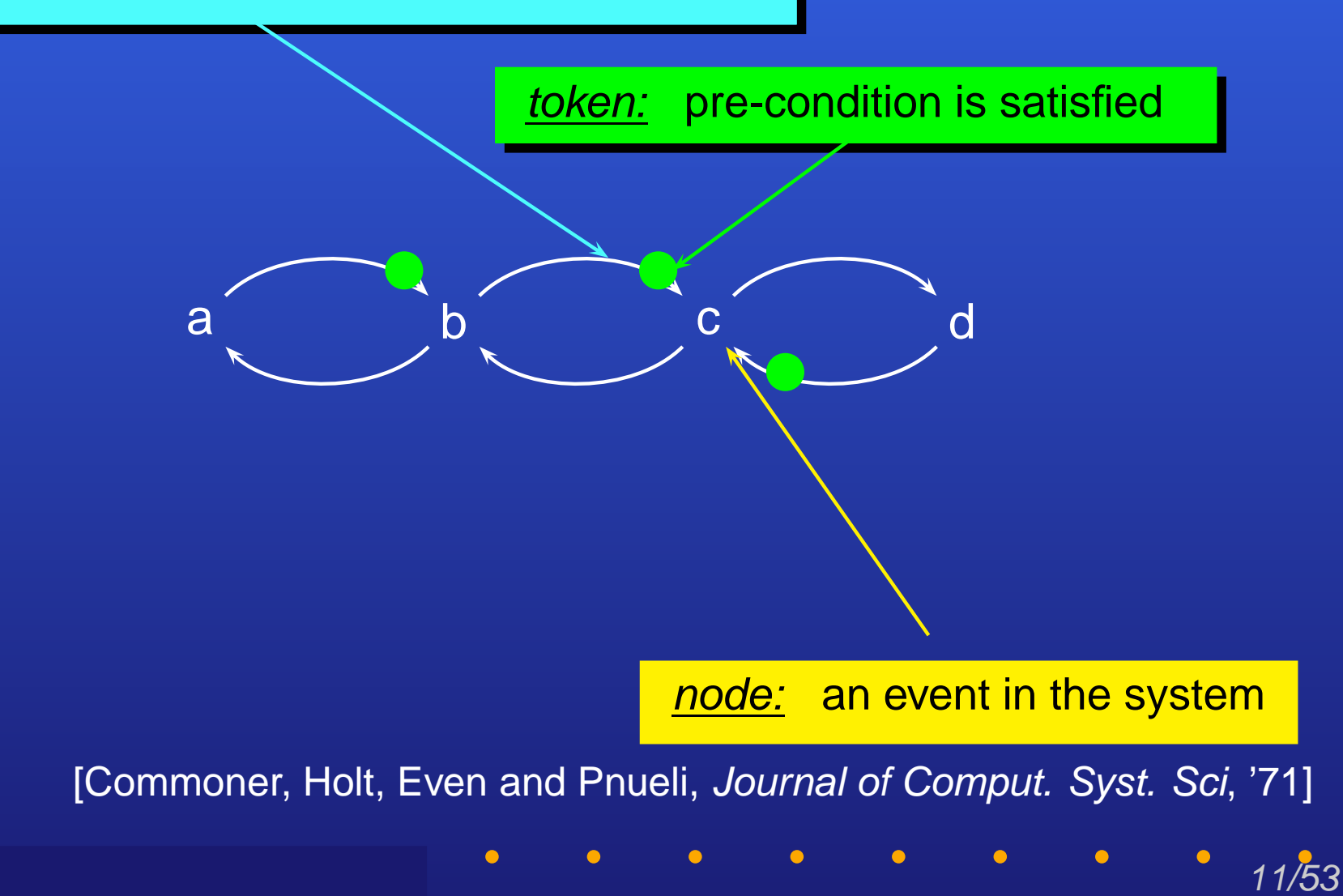

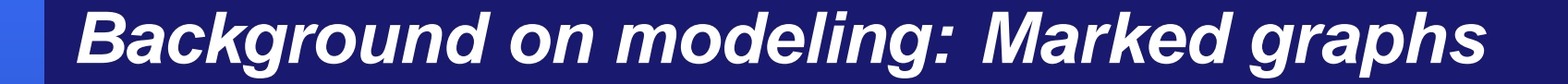

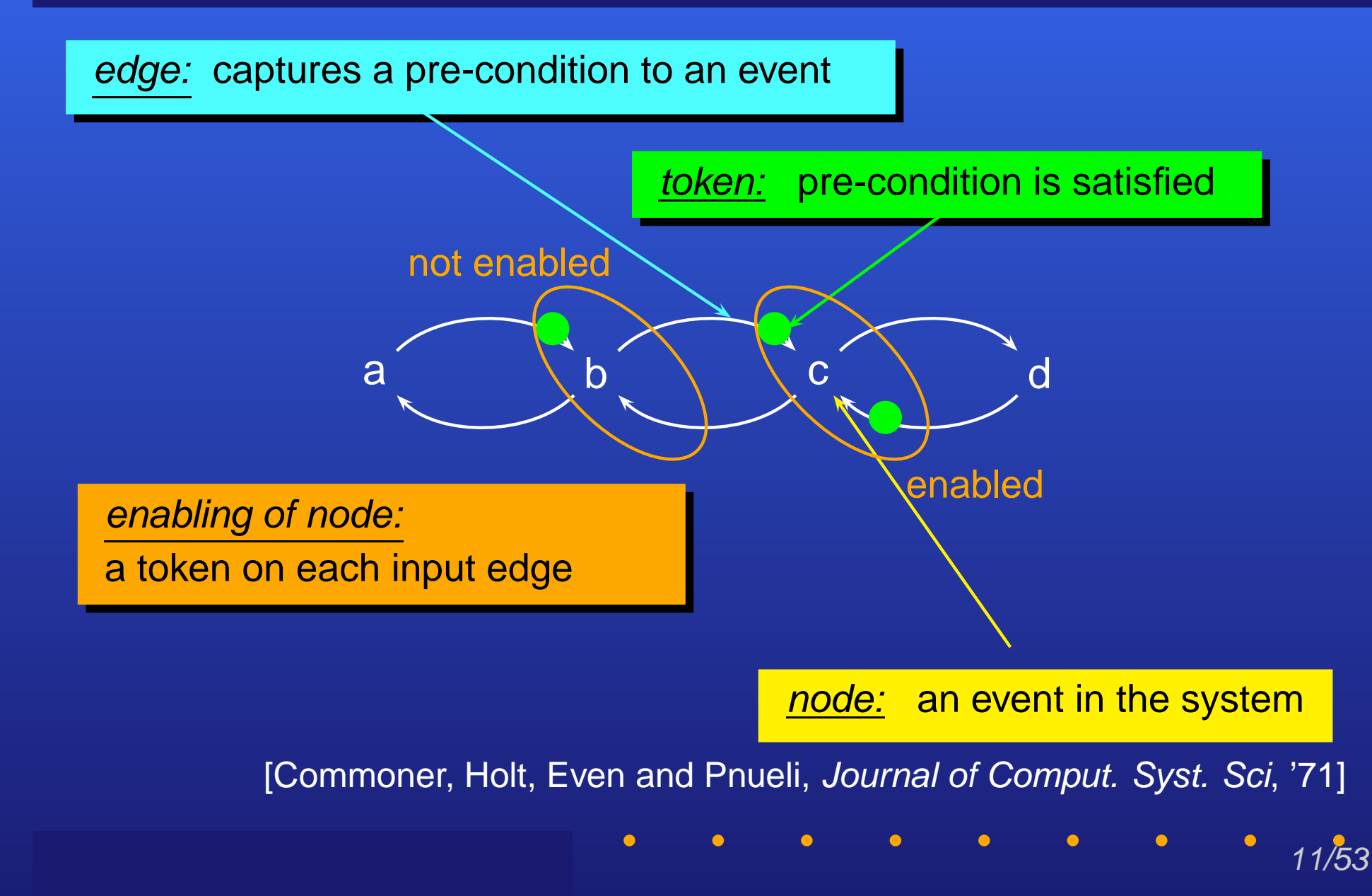

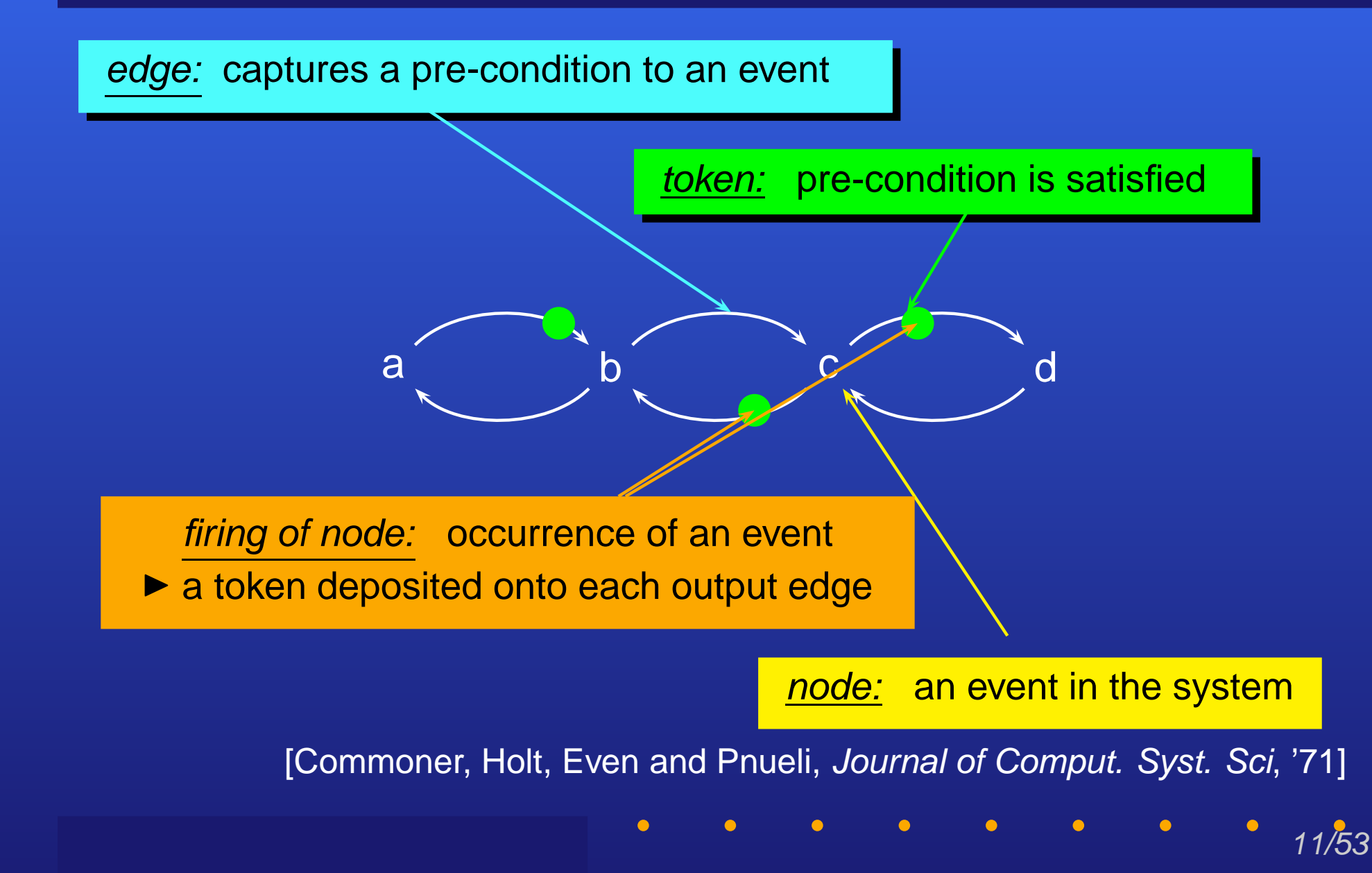

## Background on modeling: <u>Timed</u> marked graphs

### Timed marked graphs =

An extension of marked graphs to include timing information

Each edge or node in the marked graph assigned a delay

- Types of delay models:
  - Probabilistic distribution, e.g. exponential distribution
  - Bounded delay = lower and upper bounds
     Special case: fixed delay = single delay number

## Background on modeling: <u>Timed</u> marked graphs

## For the DES Analyzer:

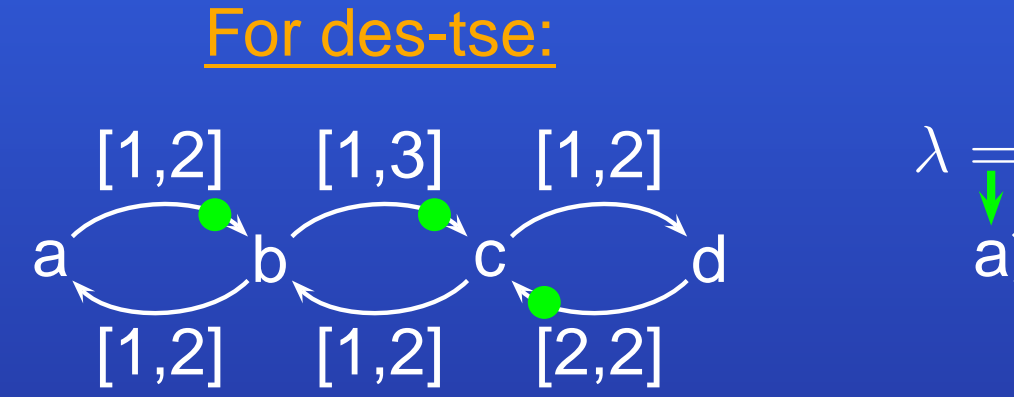

For des-perf  $\lambda = 5$   $\lambda = 2$   $\lambda = 2$   $\lambda = 5$ a b c d

Bounded delays on *edges* 

Exponentially-distributed delays on <u>nodes</u>  $(\lambda = Mean of delay distribution)$ 

# **Overview of analysis methods**

•

14/5<u>3</u>

## des-tse: TSE analysis overview

Key concept: Capture exact timing behavior of system for timing verification

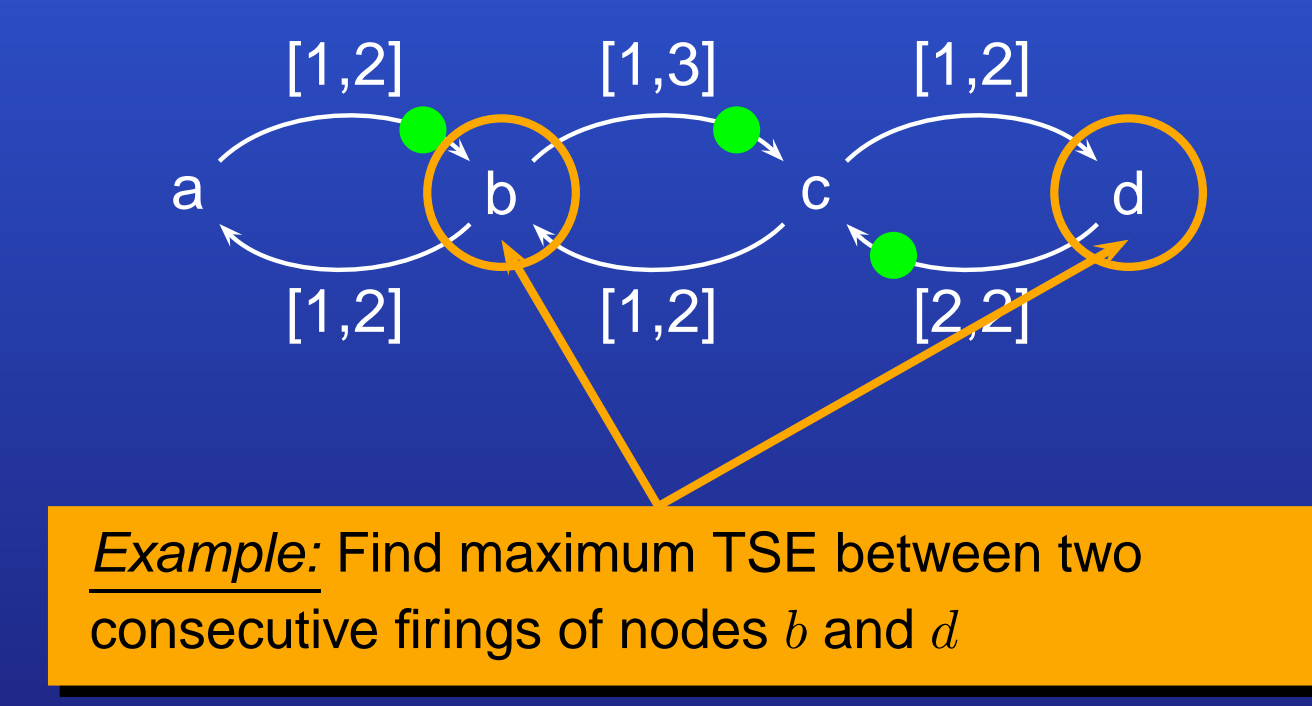

## des-tse: TSE analysis overview

### Evaluates entire time evolution of system analytically

- System operates in two phases: "ramp-up" and "steady state"
- Tool considers timing behavior in both phases

### For fixed-delay systems

- Critical cycles drive asymptotic timing behavior
- *Critical paths* = longest paths from critical cycle to each node
  - Determine relative firing time of system events
  - ► Find TSE from relative firing time of events

### For bounded-delay systems

- Re-cast as two fixed-delay problems
- Solve individually and combine results

For details, see accompanying ICCAD'07

16/5.3

- Conference publication
- Presentation slides

## des-perf: Performance analysis overview

Key concept: Derive asymptotic timing behavior of system using Markovian analysis

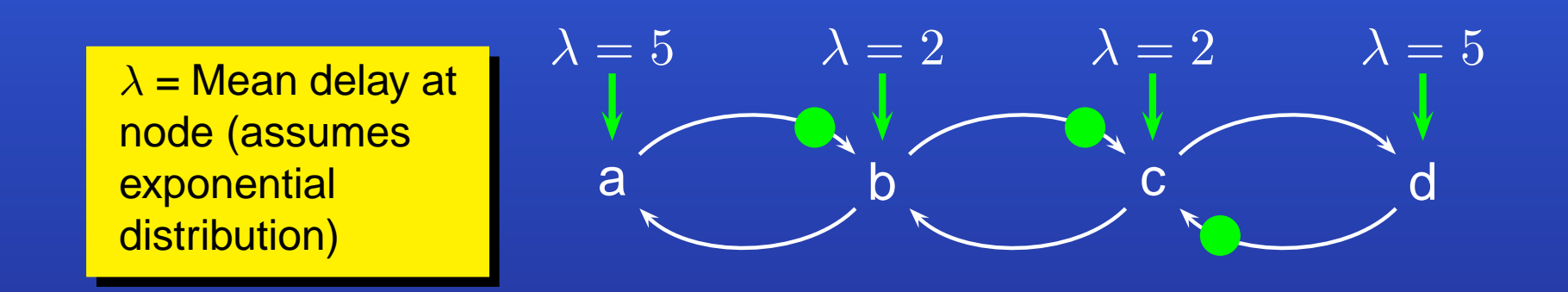

Given timed marked graph:

- Gives asymptotic state distribution
  - Can be further processed to give performance metrics
  - *Example:* average delay(d,b) = 4.8 time units

## des-perf: Performance analysis overview

- Evaluates asymptotic timing behavior of system analytically
  - Gives average performance metrics of system at steady-state
- System state transition dynamics captured in a <u>Markov chain</u>
  - Markov transition probabilities derived from delay distributions
- Efficient method based on *periodic properties* of system for:
  - Constructing the Markov chain
  - Solving the Markov chain

For details, see accompanying CODES'05

- Conference publication
- Presentation slides

# **Tool features**

•

19/53

•

## Tool features: Command line input

### Commands to run the tools:

- > des-tse [input\_filename] [options]
- > des-perf [input\_filename] [options]
- Input file format and tool options *same* for des-tse and des-perf

### Input file =

Text description of timed marked graph

### Outputs

- Analysis results
  - Printed onto the standard output
  - Can be piped to a text file for further analysis
- (Optional) graphical display of input specification

# Tool features: Tool options

### "-o output\_filename"

- Optional feature: displaying input specification
  - Given input specification, generates a graphical display
    - Graphical display described in text format
    - Viewable in a third-party tool: dotty
      - Viewer can be downloaded from the AT&T website http://www.research.att.com

21/53

### "-no\_processing"

- Overrides tool default by performing no analysis
  - Useful when used together with the "-o" option
    - For generating graphical display only
- "-help"
  - Prints "help" information of the commands

## Tool features: Input format

Format of input specification = text file

Each line in input text file prefixed with an identifier:

• #

•

- The rest of the line is ignored by tool front-end
- Used for comments
- .node\_list
  - Declares list of all nodes in the marked graph example: .node\_list a b c d

- Must be the first line in the input files
  - Excluding comments

## Tool features: Input format (cont'd)

Each line in input text file prefixed with an identifier (cont'd)

• .edge:

•

- Specifies an edge
- for des-perf: followed by input and output nodes of edge Example: .edge a b
- For des-tse: followed by input and output nodes of edge
  - Plus three additional arguments:
    - Lower delay bound
    - Upper delay bound
    - 1 (if there is a token on the edge), or 0 (otherwise)

23/53

Example: .edge a b 3.5 5.2 1

# Tool features: Input format (cont'd)

Each line in input text file prefixed with an identifier (cont'd)

.init

- Used in des-tse only
- Specifies the firing time of enabled nodes at initialization Example: .init a 0
- .check
  - Used in des-tse only
  - Specifies two nodes to check TSE for Example: .check a b
  - Alternatively, specifies all nodes Example: .check all
- .node
  - Used in des-perf only
  - Specifies the mean of the delay distribution of a node Example: .node a 3.5

## **Tutorials**

25/53

0. Getting started

1. TSE analysis with des-tse Example 1a: FIFO ring Example 1b: Micropipeline

2. Performance analysis with des-perf Example 2: Micropipeline

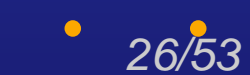

•

### Step 1: Making sure the tool is set up

Make sure the tool and path for the DES Analyzer are set up:

- Follow the instructions from the README file
- Test the set-up by running the tool with the "-help" option:
  - > des-tse -help
  - or

•

> des-perf -help

### You should see the following output display:

Usage: des-tse [input\_file] [-o output\_file] [-no\_processing]

- input\_file Filename of input marked graph specification.
- -o output\_file Graphical display option. Converts input specification to ".dot" format for display with the dotty viewer and writes to output filename.
- -no\_processing Option to perform no analysis. When used with the "-o" option, prints graphical display only.

Step 2: Setting up the dotty viewer (Optional)

- Check if "dotty" is already installed in your environment: > which dotty
- If the tool is not found in your path, download the tool from: http://www.research.att.com
- Follow the instruction from the tool website to setup the tool.

### Step 3: Copying tutorial files

Make a new directory for running the tutorials: For example:

- $> {\sf mkdir} \, {\sf DES}$
- ► Go to it:
  - > cd DES

Create a subdirectory for each of the two tutorials:

> mkdir tutorial1
> mkdir tutorial2

### Copy the example input files to the tutorial directories:

> cp \$DES\_HOME/examples/des-tse/micropipeline.txt tutorial1/. > cp \$DES\_HOME/examples/des-tse/fifo\_ring\_run1.txt tutorial1/. > cp \$DES\_HOME/examples/des-tse/fifo\_ring\_run2.txt tutorial1/. > cp \$DES\_HOME/examples/des-perf/micropipeline.txt tutorial2/. \$DES\_HOME = location of the downloaded DES Analyzer CAD Package

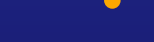

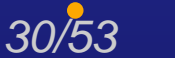

- In this tutorial we shall learn how to:
  - Step 1: Specify a marked graph input for the des-tse tool
  - Step 2: Display the input specification graphically
  - Step 3: Run TSE analysis
  - Step 4: Specify initial conditions of the system
    - ► and learn how initial conditions affect TSE results

31/53

• Step 5: Perform different TSE queries on the system

•

FIFO ring: marked graph model [McGee et al., ICCAD'07]

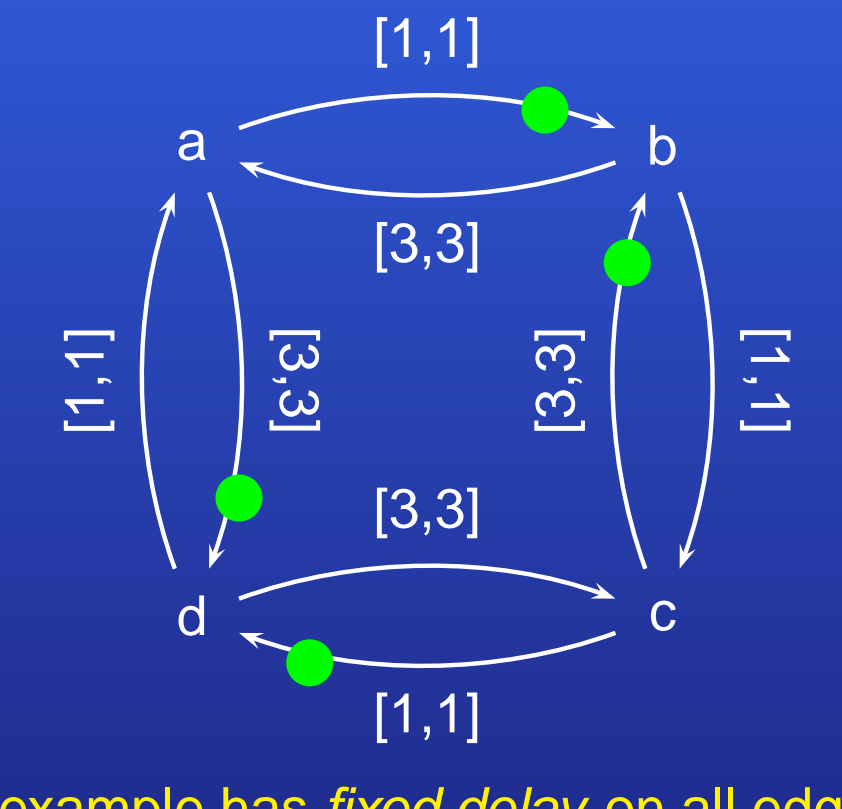

This example has *fixed delay* on all edges (e.g. [1,1] = fixed-delay of 1)

## Step 1: Specifying the marked graph input

- Go to the 'tutorial1' directory created in Step 0
- Take a look at the file fifo\_ring\_run1.txt

| # list of nodes in graph<br>.node_list a b c d                                                                                                    |
|----------------------------------------------------------------------------------------------------|
| <pre># edge specification: .edge <input node=""/> <output node=""> <min delay=""> <max delay=""> <has token?=""> .edge a b 1 1 1 .edge b a 3 3 0 .edge b c 1 1 0 .edge c b 3 3 1 .edge c d 1 1 1 .edge d c 3 3 0 .edge d a 1 1 0 .edge d a 1 1 0 .edge a d 3 3 1</has></max></min></output></pre> |
| <pre># initial firing time of enabled nodes<br/>.init b 0<br/>.init d 0<br/># TSE pairs to check<br/>.check b d</pre>                                                                                                    |

## Step 2: Displaying the input specification

- Generate a graphical output:
  - > des-tse fifo\_ring\_run1.txt -o fifo\_ring.dot -no\_processing
- Display it:

•

- > dotty fifo\_ring.dot
- A window should pop up to display the following:

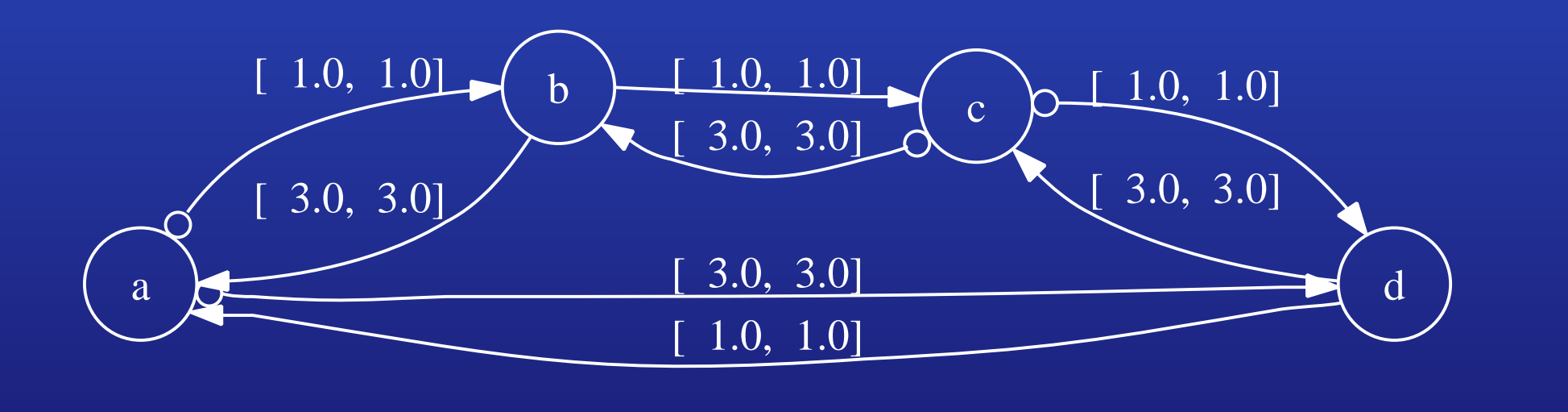

## Step 3: Running TSE analysis

► Run the tool:

•

- > des-tse fifo\_ring\_run1.txt
- Look at the output:

| Event | pair | Max | TSE | Min | TSE |
|-------|------|-----|-----|-----|-----|
| (b,d) |      | 6.0 |     | 0.0 |     |

- The result table shows the maximum and minimum
  - TSE between all consecutive firings of events *b* and *d*

35/53

From initialization to steady-state

## Step 4: Specifying different initial conditions

- Take a look at both files: fifo\_ring\_run1.txt fifo\_ring\_run2\_txt
  - fifo\_ring\_run2.txt
- The two files specify the same design
  - with same initial marking = placement of tokens
  - ▶ but *different initial firing times* of enabled nodes
    - ► tokens can have different "lag" times at initialization
      - = time before it contributes to the firing of nodes
    - node fires only when all input tokens arrive
      - $\rightarrow$  initial firing time of node = Max. of lag times of input tokens
    - user specifes actual firing time of enabled nodes at initialization
      - system time starts at t = 0

### Step 4: Specifying different initial conditions

•

Note the difference between the two specifications:

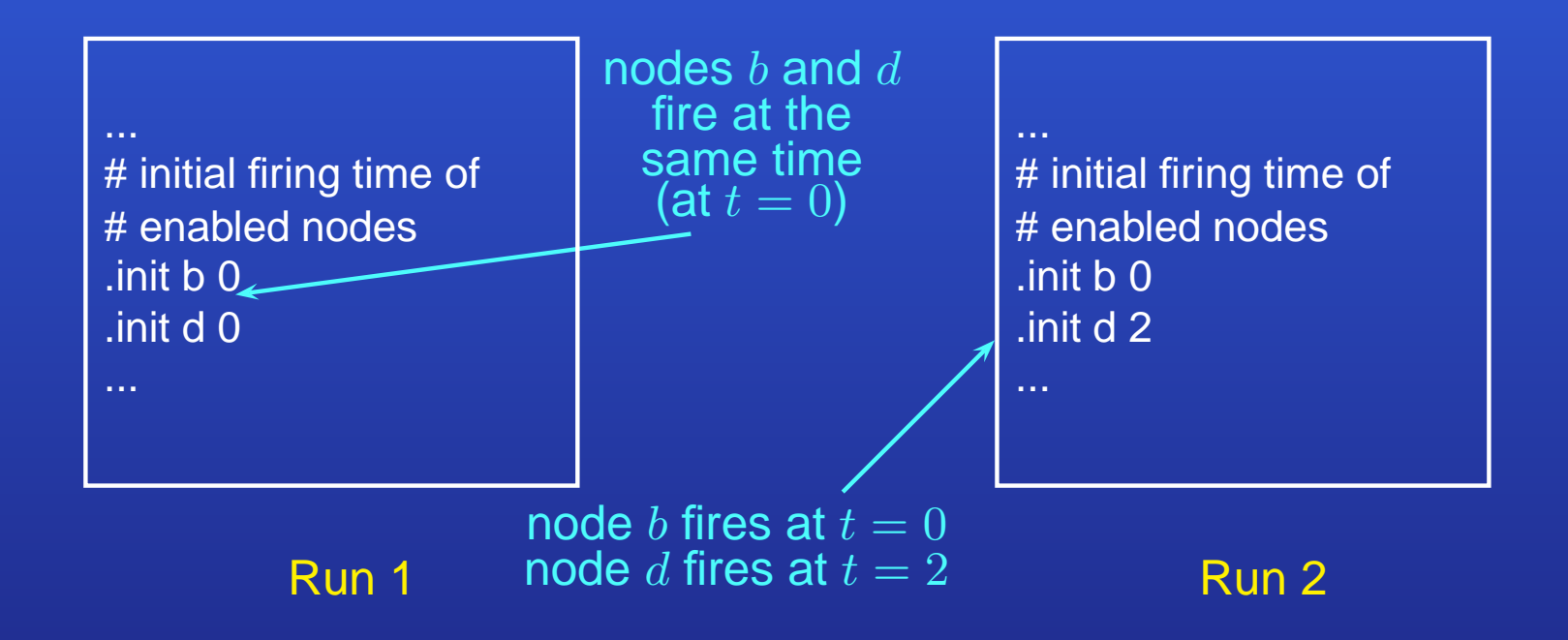

System time t = 0 at startup

### Step 4: Specifying different initial conditions

- Run des-tse on both files and note the difference in results:
  - > des-tse fifo\_ring\_run1.txt
  - > des-tse fifo\_ring\_run2.txt

### Result of Run 1:

| Event | pair | Max | TSE | Min | TSE |
|-------|------|-----|-----|-----|-----|
| (b,d) |      | 6.0 |     | 0.0 |     |

### Result of Run 2:

| Event | pair | Max | TSE | Min | TSE |
|-------|------|-----|-----|-----|-----|
| (b,d) |      | 2.0 |     | 2.0 |     |

Note the significant difference in TSE results: caused by different initial conditions

## Step 5: Performing different TSE queries

- Modify input files to perform TSE queries on different event pairs
- ► Two options:

- 1. Use ".check all" to query TSE for all event pairs
- 2. Use multiple ".check" lines

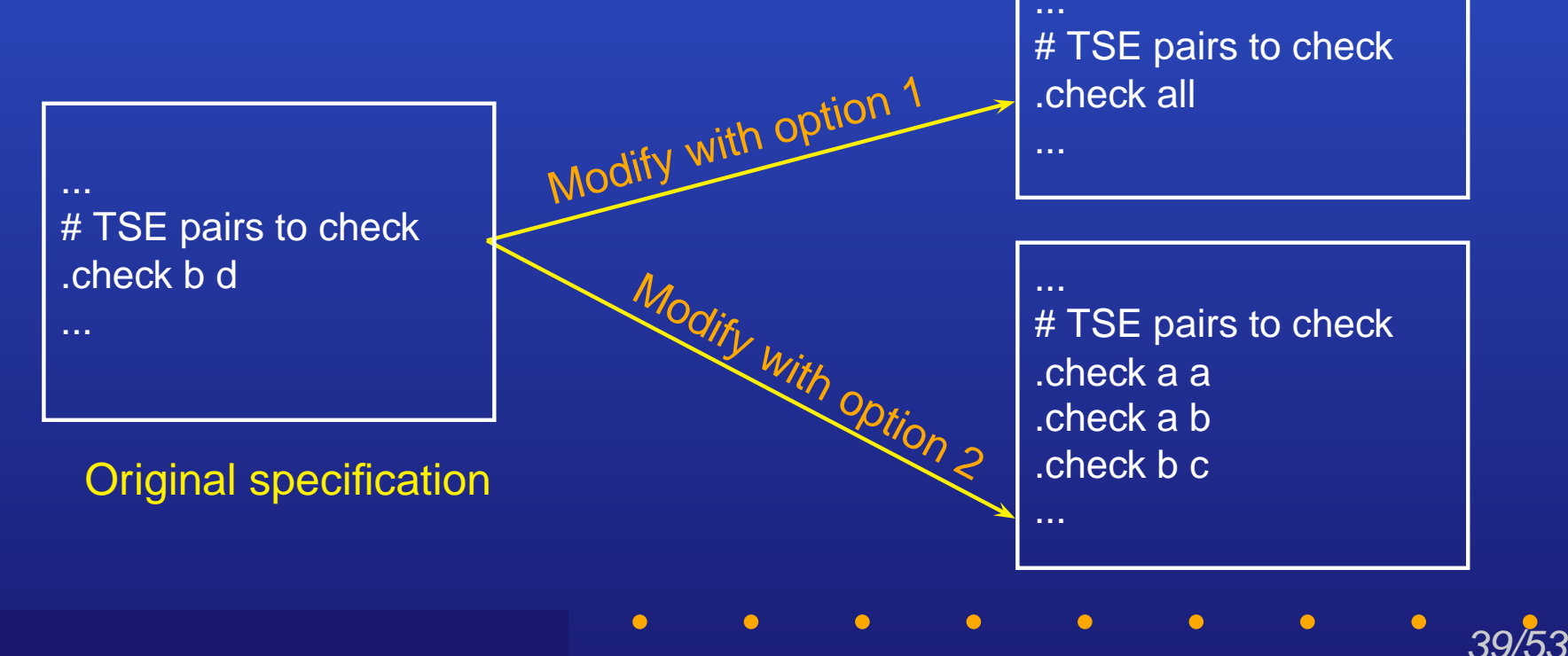

### Step 5: Performing different TSE queries

- Try out different options, run des-tse and observe results
- Example output from using ".check all" with fifo\_ring\_run2.txt:

| Event pair | Max TSE | Min TSE |
|------------|---------|---------|
| (a,a)      | 8.0     | 4.0     |
| (a,b)      | 5.0     | 1.0     |
| (a,c)      | 2.0     | 2.0     |
| (a,d)      | 3.0     | 3.0     |
| (b,a)      | 3.0     | 3.0     |
| (b,b)      | 8.0     | 4.0     |
| (b,c)      | 5.0     | 1.0     |
| (b,d)      | 2.0     | 2.0     |
| (c,a)      | 2.0     | 2.0     |
| (c,b)      | 3.0     | 3.0     |
| (c,c)      | 8.0     | 4.0     |
| (c,d)      | 5.0     | 1.0     |
| (d,a)      | 5.0     | 1.0     |
| (d,b)      | 2.0     | 2.0     |
| (d,c)      | 3.0     | 3.0     |
| (d,d)      | 8.0     | 4.0     |

•

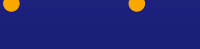

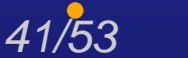

### In this tutorial we shall:

- Look at a bounded-delay system
- Run TSE analysis using the same steps as in Tutorial 1

### Micropipeline design [Sutherland, Comm. of the ACM, '89]

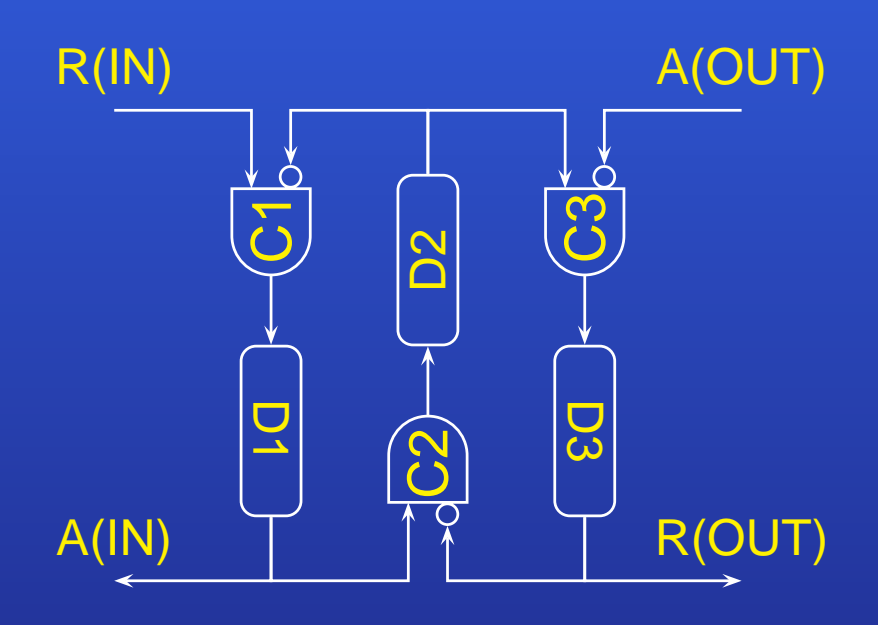

0

Circuit diagram

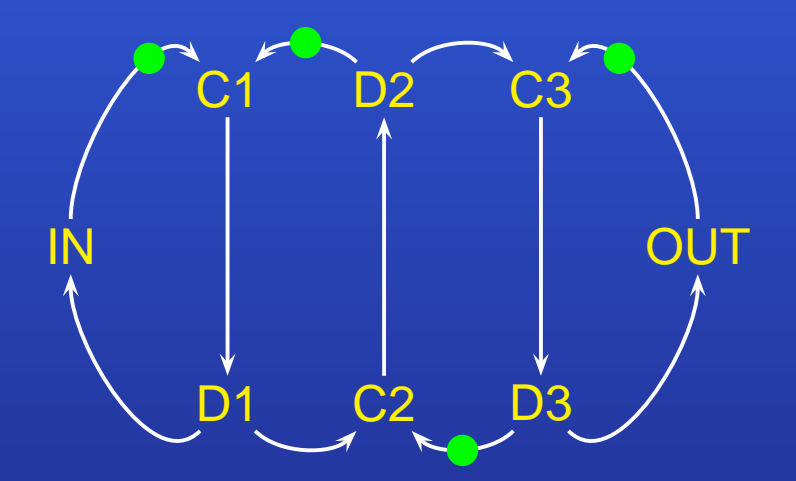

Marked graph model (Delays not shown)

### Step 1: Specifying the marked graph input

Go to the tutorial1 directory created in Step 0: > cd tutorial1

### Look at the DES input specification file:

> less micropipeline.txt

# list of nodes in graph
.node\_list in c1 d1 c2 d2 c3 d3 out

# edge specifications .edge in c1 5 10 1 .edge c1 d1 1 1 0 .edge d1 in 4 5 0 .edge c2 d2 1 1 0 .edge d2 c1 4 8 1 .edge c3 d3 1 1 0 .edge d3 out 4 5 0 .edge out c3 5 10 1

•

# initial firing time of enabled nodes
.init c1 0

# TSE pairs to check .check in out

•

## Step 2: Displaying the input specification

Generate graphical output:

> des-tse micropipeline.txt -o micropipeline.dot -no\_processing

Display it:

•

- > dotty micropipeline.dot
- A window should pop up to display the following:

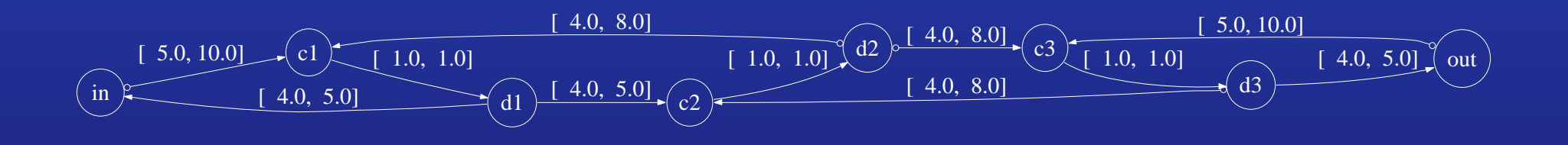

# Tutorial 1: TSE analysis with des-tse

- Example 1b: Micropipeline

## Step 3: Running TSE analysis

Run the tool:

•

> des-tse micropipeline.txt

### Look at the output:

## Step 4: Specifying different initial conditions

- Modify the initial conditions in input file as in Tutorial 1
- Run des-tse and observe results

Step 5: Performing different TSE queries

- Modify the TSE query section in input file as in Tutorial 1
- Run des-tse and observe results

# Tutorial 2: Performance analysis with des-perf Example 2: Micropipeline

•

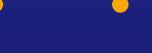

## **Tutorial 2: Performance analysis with des-perf** - Example 2: Micropipeline

### In this tutorial we shall learn how to:

- Step 1: Specify a marked graph input for the des-perf tool
- Step 2: Display the input specification graphically
- Step 3: Run performance analysis

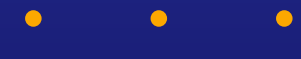

## **Tutorial 2: Performance analysis with des-perf** - Example 2: Micropipeline

### Step 1: Specifying the marked graph input

- Go to the tutorial2 directory created in Step 0: > cd tutorial2
- Look at the input specification file:
  - > less micropipeline.txt

| # list of nodes in graph<br>.nodes IN C1 D1 C2 D2 C3 D3 OUT                                                                                                    |
|----------------------------------------------------------------------------------------------------|
| <pre># edge list:<br/># .edge <input node=""/> <output node=""><br/>.edge IN C1<br/>.edge C1 D1<br/>.edge D1 IN<br/>.edge C2 D2<br/>.edge D2 C1</output></pre> |
| .edge C3 D3<br>.edge D3 OUT<br>.edge OUT C3                                                                                                    |

| <pre># node list:<br/># .node <mean delay=""><br/>.node IN 10<br/>.node C1 1<br/>.node D1 5<br/>.node C2 1<br/>.node C2 1<br/>.node D2 5<br/>.node C3 51<br/>.node D3 5<br/>.node OUT 10</mean></pre> |
|----------------------------------------------------------------------------------------------------|
| .node OUT 10                                                                                                    |
|                                                                                                    |

## **Tutorial 2: Performance analysis with des-perf** - Example 2: Micropipeline

## Step 2: Displaying the input specification

- Generate a graphical output:
  - > des-perf micropipeline.txt -o micropipeline.dot -no\_processing

► Display it:

•

> dotty micropipeline.dot

A window should pop up to display the following:

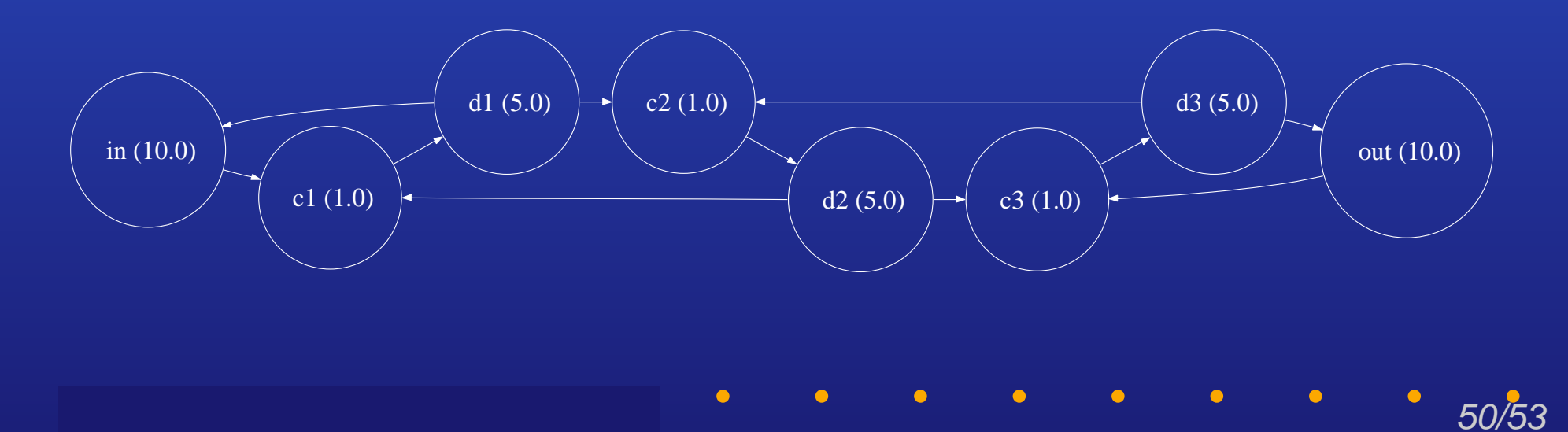

# Tutorial 2: Performance analysis with des-perf

- Example 2: Micropipeline

### Step 3: Run des-perf

► Run the tool:

- > des-perf micropipeline.txt
- Look at the output:

| SYMBOLIC STATE TABLE | STATIONARY STATE DISTRIBUTION |
|----------------------|-------------------------------|
| 0   56 41 01         | 0   2.872948e-01              |
| 1   45 23 20 67      | 1   2.127045e-01              |
| 2   75 45 12         | 2   2.872949e-01              |
| 3   63 67 41 20      | 3   2.127045e-01              |
| 4 63 67 41 01        | 4 1.542347e-01                |
| 5 56 12              | 5 4.788247e-01                |
| 6 23 01 45 67        | 6 1.063522e-01                |
| 7   75 45 23 20      | 7 1.542347e-01                |
| 8   63 75 41 20      | 8 1.063522e-01                |
| 9 63 67 12           | 9 3.796258e-01                |
|                      |                               |
|                      |                               |

# Tutorial 2: Performance analysis with des-perf

- Example 2: Micropipeline

### Step 3: Run des-perf

- Two sections in the results table
  - Symbolic state table
    - State = a marking in the marked graph
      - = placement of tokens on graph edges
    - Output representation:
      - Column 1: symbolic state
      - Column 2: edges with tokens in the state
  - Stationary state distribution
    - Output representation:
      - Column 1: symbolic state
      - <u>Column 2:</u> asymptotic probability of state

Results can be further processed to give other useful results:

52/53

• Average latency, throughput, etc.

## **Conclusions**

•

Two analysis tools under the DES Analyzer CAD package

- des-tse
- des-perf

Used in the design flow for concurrent digital systems for

- Verifying timing correctness
- Measuring system performance
- Getting feedback on performance bottlenecks for optimization